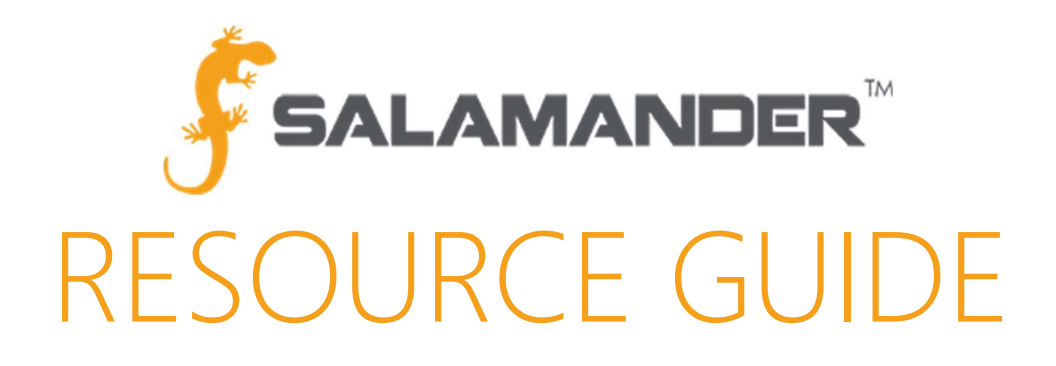

Salamander Suite Peripheral Setup Guide Version 2.0

www.salamanderlive.com | 877.430.5171

# TABLE OF CONTENTS

| 1 | PE  | RIPHERALS2                                      |
|---|-----|-------------------------------------------------|
|   | 1.1 | Access Points2                                  |
|   | 1.2 | Card Readers2                                   |
|   | 1.3 | Printers2                                       |
|   | 1.4 | Tethered Scanners2                              |
| 2 | 0   | MNIKEY                                          |
| 3 | Z   | BRA PRINTER INSTALLATION                        |
|   | 3.1 | Printer Driver Installation                     |
|   | 3.2 | Printer Preferences                             |
| 4 | S١  | MOBL USB SCANNER SETUP                          |
|   | 4.1 | Zebra USB Scanner Setup – Salamander Software10 |
|   | 4.2 | Installing the Drivers for Windows 8 and 10     |
|   | 4.3 | Zebra USB Scanner Setup – TCMAX                 |
| 5 | C   | DNTACT US                                       |

# 1 PERIPHERALS

#### 1.1 Access Points

- Motorola Symbol 4131 Single Band
- Motorola Symbol 5131 Single Band
- Motorola Symbol 5131 Dual Band
- Motorola Symbol 6532 Dual Band

#### 1.2 Card Readers

- E-SEEK Model 250
- HID OMNIKEY 5321

#### 1.3 Printers

- Zebra TLP-2844Z, Zebra TLP-3844Z Printer, and GX430t
- Zebra ZXP Series 3 Card Printer

### 1.4 Tethered Scanners

- Symbol/Motorola DS6707 hand scanner
- Symbol/Motorola/Zebra DS6708 hand scanner
- Zebra DS8108 hand scanner

# 2 OMNIKEY

The Salamander Suite DVD contains the driver for the OMNIKEY reader, it is in the **Support Files** folder.

The driver will be installed in the Programs File, or you may choose to manually install the driver which will allow you to choose the location where the driver will reside.

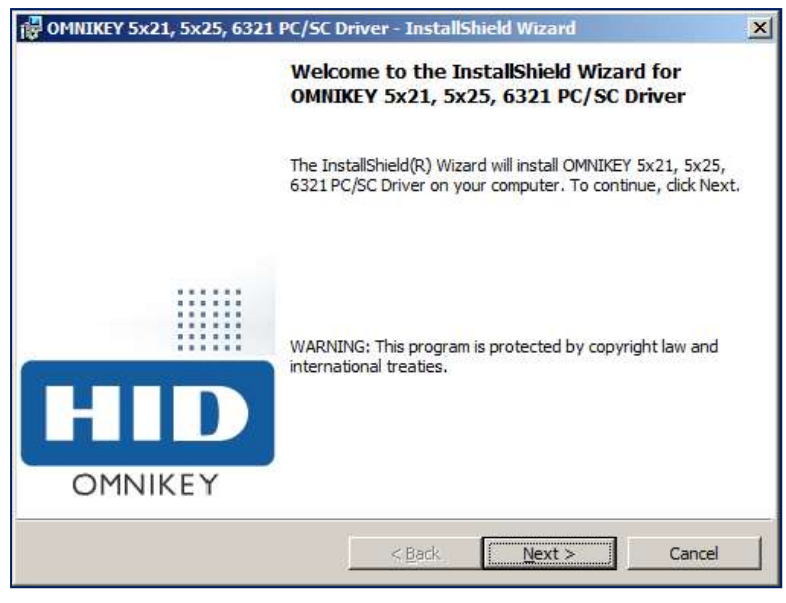

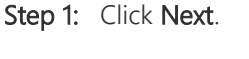

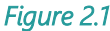

Step 2: Select the I accept the terms in the license agreement option then click Next

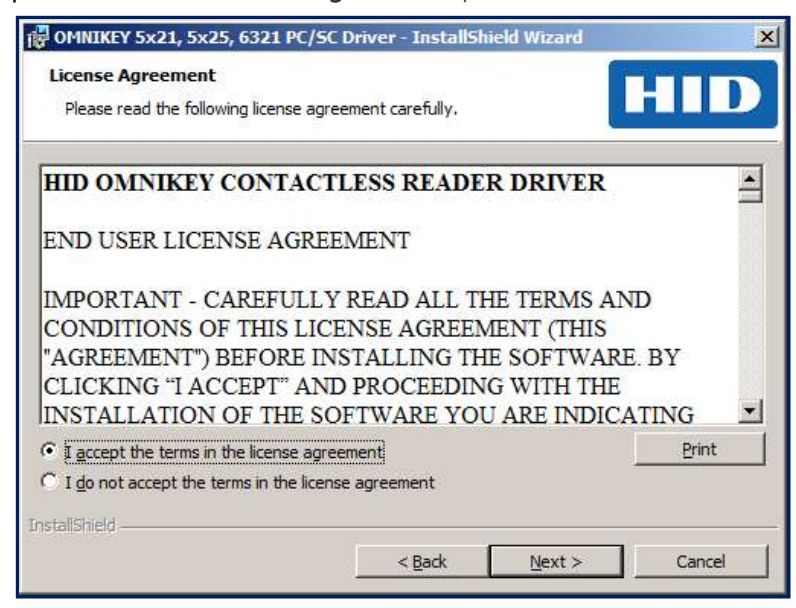

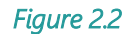

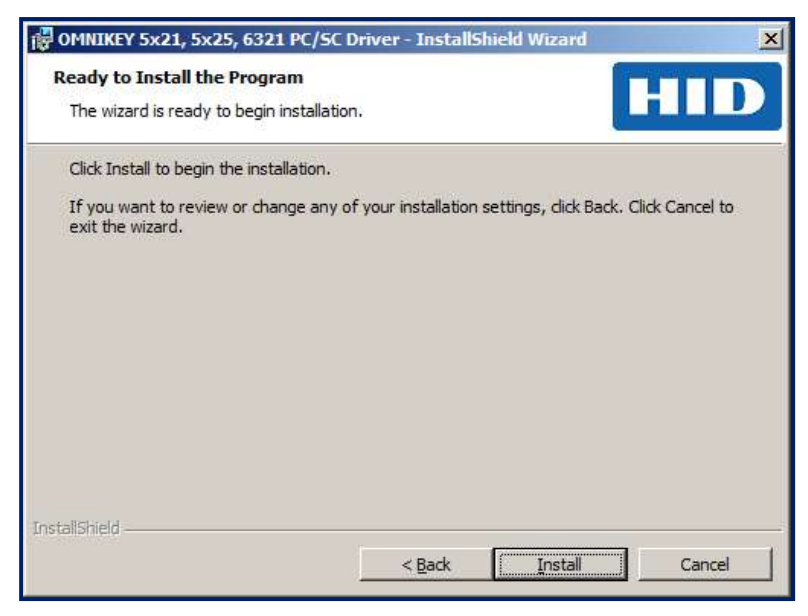

Figure 2.3

Step 4: Click Finish.

The OMNIKEY device will be ready to use when you plug it into the computer.

## 3 ZEBRA PRINTER INSTALLATION

For printer label and ribbon setup, refer to the Zebra Printer User Guide

#### 3.1 Printer Driver Installation

The Salamander Suite DVD contains the driver for the Zebra printer. It is located in the Support Files folder, this should only be needed if the computer cannot download the correct driver from Windows Update. After double-clicking the installation file, follow these steps to finish the installation:

Step 1: Click OK.

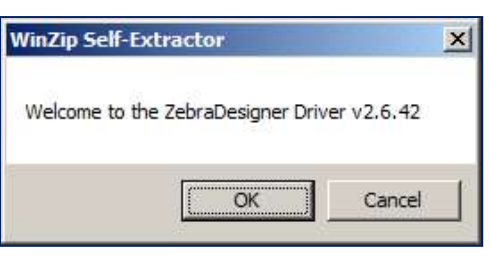

Figure 3.1.1

| To unzip all files in this self-ext<br>specified folder press the Unzi | ractor file to the<br>p button. | <u>U</u> nzip      |
|------------------------------------------------------------------------|---------------------------------|--------------------|
| Unzio to folder:                                                       |                                 | Run <u>W</u> inZip |
| C:\ZD2642                                                              | Browse                          | Close              |
| Overwrite files without pror                                           | npting                          | About              |
| <ul> <li>When done unzipping ope<br/>PmInst.exe</li> </ul>             | n:                              | <u>H</u> elp       |

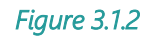

### Step 3: Click OK.

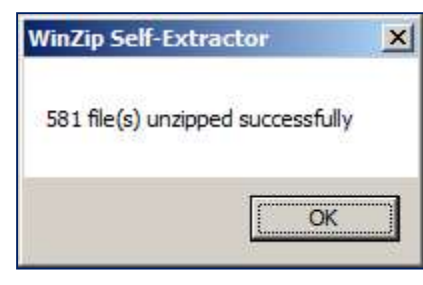

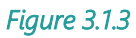

Step 4: Click Next.

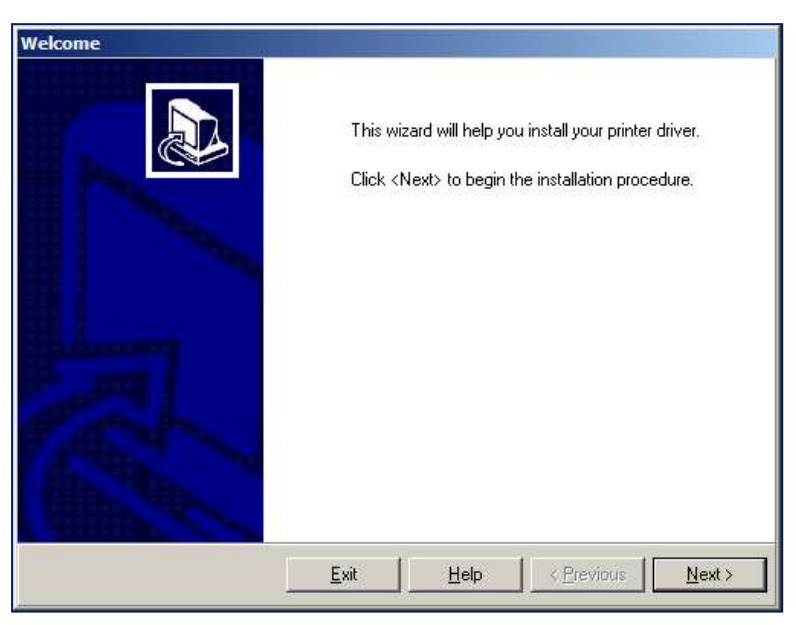

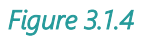

Step 5: Click Install Printer.

| tions              |                                                                                              |
|--------------------|----------------------------------------------------------------------------------------------|
| <b>Instal</b><br>P | lation Options<br>lease select what kind of installation/uninstallation you wish to choose   |
| *                  | Install Printer<br>Installs one or multiple printers on the system                           |
| *                  | Uninstall Printer<br>Uninstalls one or multiple printers and printer drivers from the system |
| +                  | Uninstall <u>All Printers</u><br>Uninstalls all printers and printer drivers from the system |
|                    | <u>Exit</u> Help < <u>P</u> revious <u>N</u> ext>                                            |

Figure 3.1.5

**Step 6:** In the list of Printers available, click the print driver to install. Click **Next**.

| Select Printer                                                                                               |                                                                                                    |
|----------------------------------------------------------------------------------------------------|----------------------------------------------------------------------------------------------------|
| Please select the manufac                                                                                    | cturer and printer you want to install.                                                                                               |
| Select the manufacturer and m<br><change location="">. You can al<br/>key while selecting printers.</change> | odel of your printer. If the driver is in a different folder click.<br>so choose to install multiple printers at once, using the CTRL |
| <u>M</u> anufacturers:                                                                                       | <u>P</u> rinters:                                                                                                    |
| ZDesigner                                                                                                    | ZDesigner GK420t (EPL)                                                                                                    |
|                                                                                                    | ZDesigner GX4200 (EPL)                                                                                                    |
|                                                                                                    | ZDesigner GX420t<br>ZDesigner GX420t (EPL)                                                                                            |
|                                                                                                    | ZDesigner GX430t                                                                                                    |
|                                                                                                    | ZDesigner HC100 300 dpi<br>ZDesigner KR403                                                                                            |
|                                                                                                    | Change location                                                                                                    |
|                                                                                                    |                                                                                                    |

Figure 3.1.6

Step 7: Select the Port from the dropdown or add a new Port by clicking Add Port. Click Next.

| tions                                                           |                                                                                      |                                                   |
|-----------------------------------------------------------------|--------------------------------------------------------------------------------------|---------------------------------------------------|
| Printer Options<br>Please select port, pr                       | inter name and language.                                                             |                                                   |
| Enter the name for your pr<br>done, select <next> to ins</next> | inter. Also, select the port your printer<br>tall the printer and add an icon to the | is connected to. When you are<br>Printers folder. |
| Driver version:                                                 | 2.6.42.03                                                                            |                                                   |
| Printer name:                                                   | ZDesigner GX430t                                                                     |                                                   |
| Available ports:                                                |                                                                                      |                                                   |
| USB001<br>192.168.10.104                                        | -                                                                                    | Add Port                                          |
| B&W<br>Color<br>SHRFAX:<br>COM2:<br>COM3:                       | -                                                                                    | Dejete Port                                       |
| ☐ I want to use this<br>Select language:                        | printer as the Windows <u>d</u> efault printe                                        | •                                                 |
|                                                                 | <u>Exit</u>                                                                          | <pre></pre>                                       |

Figure 3.1.7

Step 8: Click Finish.

| Please choose if you                                                                                       | want to install any of the folowing applications.                                                                                                    | D         |
|----------------------------------------------------------------------------------------------------|----------------------------------------------------------------------------------------------------|-----------|
| Launch installation of Ze                                                                                  | bra Font Downloader Setup Wizard                                                                                                    |           |
| Launch installation of Ze                                                                                  | bra Status Monitor Setup Wizard                                                                                                    |           |
|                                                                                                    |                                                                                                    |           |
|                                                                                                    |                                                                                                    |           |
|                                                                                                    |                                                                                                    |           |
| Setup will launch Zebra Fon                                                                                | Downloader Setup Wizard or Zebra Status Monitor Setup Wiza                                                                                                    | rd.       |
| Setup will launch Zebra Fon<br>Zebra Font Downloader and<br>srinters. If you want to launc<br>urebraid eve | Downloader Setup Wizard or Zebra Status Monitor Setup Wiza<br>Zebra Status Monitor are applications which will simplify the use<br>h the installation later just run them in the driver installation folder | rd.<br>of |
| Setup will launch Zebra Fon<br>Zebra Font Downloader and<br>printers. If you want to launc<br>vzebrafd.exe | Downloader Setup Wizard or Zebra Status Monitor Setup Wiza<br>Zebra Status Monitor are applications which will simplify the use<br>h the installation later just run them in the driver installation folder | rd.<br>of |

Figure 3.1.8

#### 3.2 Printer Preferences

- Step 1: Click Start  $\rightarrow$  Control Panel  $\rightarrow$  Devices and Printers.
- **Step 2:** Right-click on the Zebra Printer.
- Step 3: Choose Printing Preferences from the dropdown.

| Add a device Add a printer See wh               | at's printing Manage default | printers Print server properties | Remove device                 |
|-------------------------------------------------|------------------------------|----------------------------------|-------------------------------|
| Name 🔶                                          | Classification               | Device category                  | Manufacturer                  |
| Devices (5)                                     |                              |                                  |                               |
| E CARSON                                        | Devices                      | Computers                        | Matsushita Electric Industria |
| UGNZA                                           | Devices                      | Network                          |                               |
| USB Receiver                                    | Devices                      | Keyboards, Mice and Other        |                               |
| 🖞 USB Touch Panel                               | Devices                      | Keyboards, Mice and Other        |                               |
| ViewSonic VA 1926w                              | Devices                      | Displays and Projectors          |                               |
| <ul> <li>Printers and Faxes (10)</li> </ul>     |                              |                                  |                               |
| Adobe PDF                                       | Printers and Faxes           | Printers and Faxes               |                               |
| 🖼 Black and White                               | Printers and Faxes           | Printers and Faxes               |                               |
| Color                                           | Printers and Faxes           | Printers and Faxes               |                               |
| 🚰 DeskJet 830C                                  | Printers and Faxes           | Printers and Faxes               |                               |
| 🚔 Fax                                           | Printers and Faxes           | Printers and Faxes               |                               |
| 🕢 HP LaserJet 1020                              | Printers and Faxes           | Printers and Faxes               |                               |
| 🔛 HP Laser Jet 4200/4300 PCL6                   | Printers and Faxes           | Printers and Faxes               |                               |
| Hicrosoft XPS Document Writer                   | Printers and Faxes           | Printers and Faxes               |                               |
| Send To OneNote 2010                            | Printers and Faxes           | Printers and Faxes               |                               |
| ZDesigner GX430t Printer<br>See what's printing | Printers and Faxes           | Printers and Faxes               |                               |
| Set as default printer                          |                              |                                  |                               |
| Printing preferences<br>Printer properties      |                              |                                  |                               |
| Create shortcut                                 |                              |                                  |                               |
| Troubleshoot<br>Remove device                   | er Model: ZDesigner G)       | <430t                            |                               |
| Properties                                      | Status: 0 document(          | s) in queue                      |                               |

Figure 3.2.1

**Step 4:** Set up the **Options** Tab according to the type of printer stock that will be used:

- Thermal Direct:
  - o Darkness: 15
  - Size:
    - 3x5 for RAPIDTAG
    - 1x11 for RAPIDTAG EVAC Wristbands
- Thermal Transfer:
  - o Darkness: 20-30
  - **Size:** 2x1 for assignment

| ptions Advanced Setup Dithering Stocks Printer M<br>iettings<br>No. Of Copies: 1<br>Speed: 2 ▼ "/s<br>Darkness: 15 ▼<br>Stocks: User defined<br>aper Format<br>© gm<br>© gm | lemoŋ | cks   Printer Mer | Dithering St | ice 1     |                 |          |
|----------------------------------------------------------------------------------------------------|-------|-------------------|--------------|-----------|-----------------|----------|
| Alettings<br>No. Of Copies: 1<br>Speed: 2 V "/s<br>Darkness: 15 V<br>Stocks: User defined V<br>aper Format<br>C gm<br>C gm<br>C gm<br>C inch                                                                                                    |       |                   |              | ced Setup | ons Advan       | Option   |
| No. Of Copies: 1<br>Speed: 2 ▼ "/s<br>Darkness: 15 ▼<br>Stocks: User defined ▼<br>aper Format<br>© gm<br>© gm<br>© gm<br>© inch                                                                                                    |       |                   |              |           | ngs             | Setting  |
| Speed: 2 V/s<br>Darkness: 15 V<br>Stocks: User defined V<br>aper Format<br>C gm<br>C gm<br>C inch                                                                                                    |       |                   | 1            | es: 1     | No. Of Cop      |          |
| Darkness: 15<br>Stocks: User defined<br>aper Format<br>C gm<br>C mm<br>C inch<br>Dortrait<br>portrait<br>potrait<br>potrait 180°                                                                                                    |       | s                 | 2 👻          | 2         | <u>S</u> peed:  |          |
| Stocks: User defined                                                                                                    |       |                   | 15 💌         | Π         | Darkness:       |          |
| aper Format                                                                                                    |       | -                 | User defined | 1         | Stocks:         | <b>-</b> |
| C gm C portrait<br>C mm C landscape<br>C inch C portrait                                                                                                    | þ.    |                   |              | 1         | er Format       | Paper    |
| C mm [andscape<br>C inch [andscape]                                                                                                    |       |                   | portrai      | 6         | C cm            | i uper   |
| € inch Gow F rotate 180°                                                                                                    |       | pe                | mea [andso   | 800       | Cmm             |          |
|                                                                                                    |       | 80*               | Day R rotate |           |                 |          |
| ize                                                                                                    |       |                   |              | 100000    |                 | Size -   |
| <u>Wi</u> dth: 3.00                                                                                                    |       |                   |              | 3.00      | <u>W</u> idth:  | 0.00     |
| Height: 5.00                                                                                                    |       |                   |              | 5.00      | <u>H</u> eight: |          |
| Inpontable Area                                                                                                    |       |                   | 18           |           | nntable Area -  | Unprin   |
| Left: 0.00 Top: 0.00                                                                                                    | _     | 0.00              | Top:         | 0.00      | L <u>e</u> ft:  |          |
|                                                                                                    | _     | 0.00              | Bottom:      | 0.00      | Right:          |          |
| Right: [0.00 Bottom: [0.00                                                                                                    |       |                   | 1            | 1         |                 |          |

Figure 3.2.2

Step 5: Set up the Advanced Setup Tab as follows:

- Operation Mode: Tear off •
- Media Type: Choose "Thermal Direct" or "Thermal Transfer" according to the type of printer stock that will be • used
- Tracking Mode: Web Sensing •

| Barcode Fonts                     | Command Fonts                      |
|-----------------------------------|------------------------------------|
| Custom Commands   Impo            | nt/Export settings   Tools   About |
| Options Advanced Setup            | Dithering Stocks Printer Memory    |
|                                   |                                    |
| Operation Mode                    |                                    |
| Tear off                          | C RFID                             |
| C Rewind                          | C Cutter                           |
| C Peel Off                        | Group Quantity:                    |
| C Applicator                      | C Advanced **                      |
| Mirror Image                      |                                    |
| Media Type                        |                                    |
| C Thermal Transfer                |                                    |
| Thermal Direct                    |                                    |
| Tracking Mode                     |                                    |
| Continuous                        | C Mark Sensing                     |
| C Web Sensing                     | -                                  |
| Adjustment                        |                                    |
| Top 0.0                           | 00 inch                            |
| Tear Off 0.0                      | 00 inch                            |
| Left Position 0.0                 | )() inch                           |
| ** Only valid for use with Labeli | ing Software                       |
| Analasta                          |                                    |
| Applicator                        | Calibrate                          |
|                                   |                                    |

Figure 3.2.3

Step 7: Click Apply, then click OK.

#### SYMOBL USB SCANNER SETUP 4

#### 4.1 Zebra USB Scanner Setup – Salamander Software

To configure the device, scan the three barcodes below:

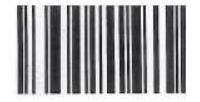

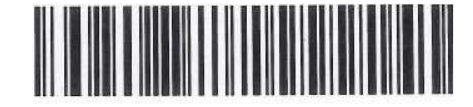

IBM Hand-Held USB

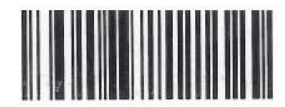

Symbol Code ID Character

**Set All Defaults** 

Figure 4.1.1

Peripheral Setup Guide V 2.0

#### 4.2 Installing the Drivers for Windows 8 and 10

Windows 7 has the driver for the USB scanner included, but Windows 8 and 10 require a driver install. The Drivers can be downloaded from SalamanderLive of by contacting Technical Support

**STEP 1:** Download the appropriate driver from.

- Zebra\_CoreScanner\_Driver\_(32bit)\_v3.01.0011.zip is for 32-bit operating systems.
- Zebra\_CoreScanner\_Driver\_(64bit)\_v3.01.0011.zip is for 64-bit operating systems.
- Step 2: Open the folder and run the program with the same name.
- Step 3: The program will extract some files and start the installer, click Next.

| Zebra CoreScanner Driver Insta                      | Illation Wizard                                                                                                    | × |
|-----------------------------------------------------|----------------------------------------------------------------------------------------------------|---|
| Zebra CoreScanner Driver Insta<br>Question<br>ZEBRA | Zebra CoreScanner Driver         Thank you for choosing Zebra to help you develop your enterprise mobility solution.         This installation wizard will guide you through the steps necessary to setup Zebra CoreScanner Driver on your computer.         To continue, click next. | × |
| InstallShield                                       | < <u>B</u> ack ( <u>Next</u> >) Cancel                                                                                                    |   |

Figure 4.2.1

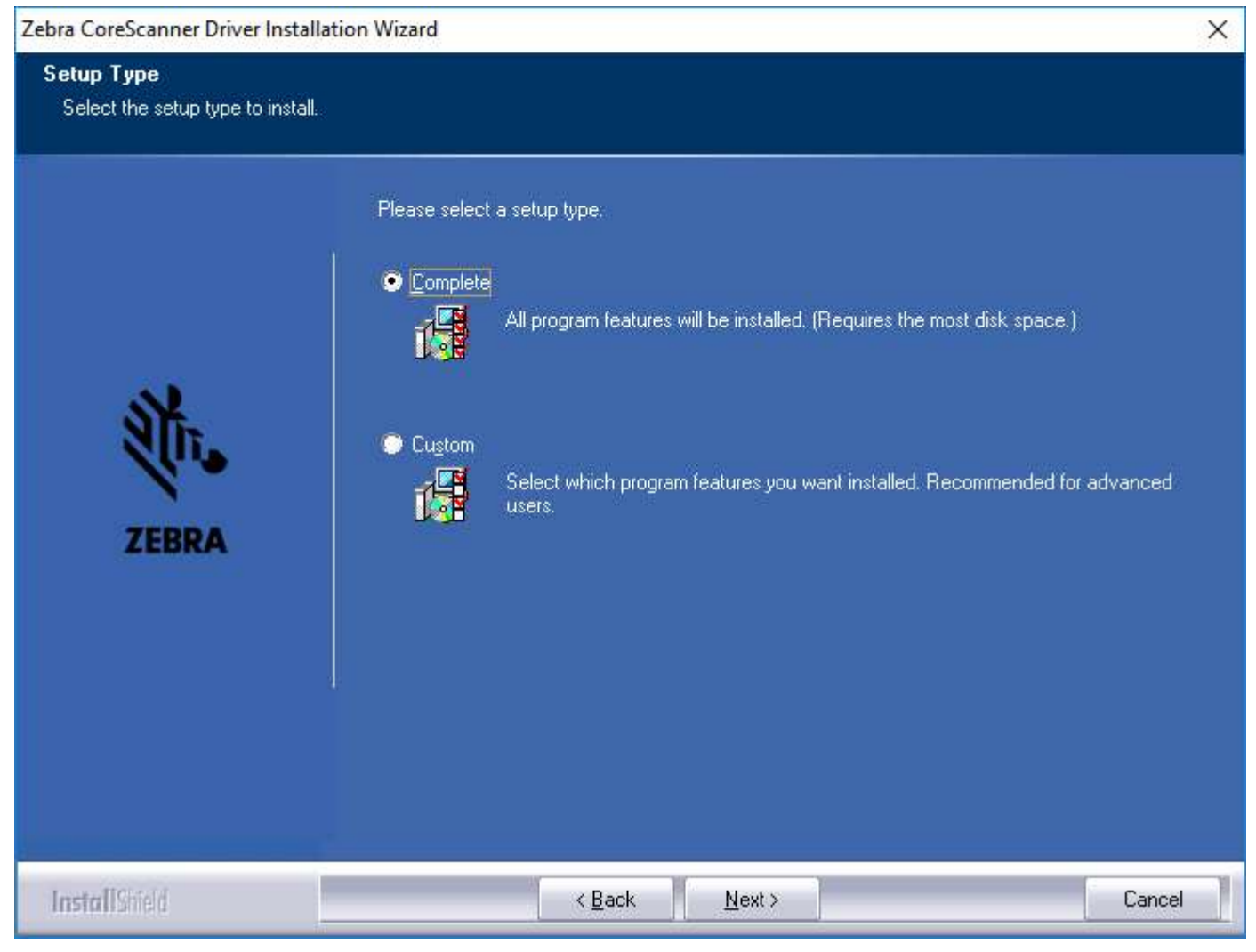

#### Figure 4.2.2

### 4.3 Zebra USB Scanner Setup – TCMAX

To set up USB Scanner Support for TCMAX, scan the two barcodes below:

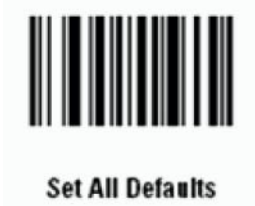

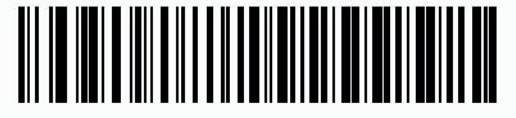

\*IBM PC/AT & IBM PC Compatibles

Figure 4.3.1

# 5 CONTACT US

877.430.5171

training@salamanderlive.com www.salamanderlive.com